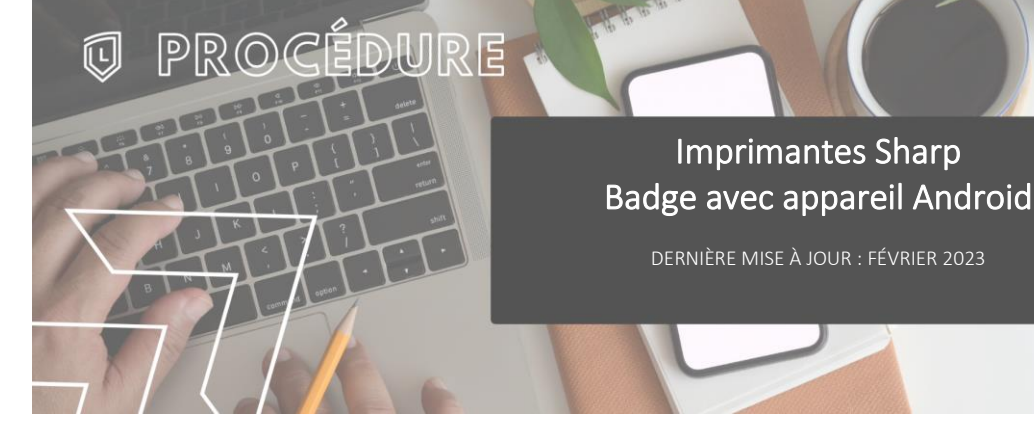

#### INTRODUCTION

L'application « Mobile Badge BLE NFC » est faite par Elatec, notre fournisseur de lecteurs de cartes.

Elle permet d'avoir un « identifiant unique » pour pouvoir s'authentifier sur les imprimantes Sharp sans devoir entrer les codes d'utilisateurs à chaque fois.

## > TÉLÉCHARGEMENT DE L'APPLICATION

Télécharger l'application suivante à partir du Google Play Store :

Lien de téléchargement : Mobile Badge BLE NFC

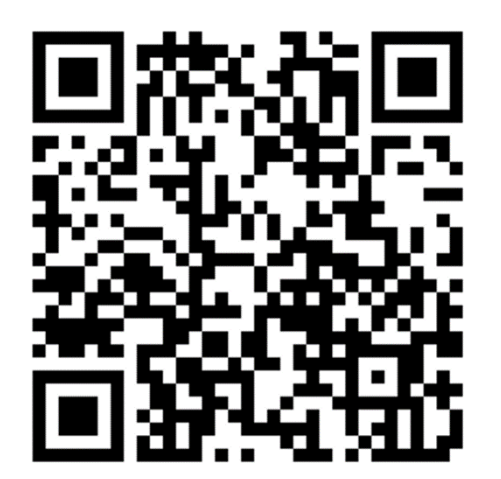

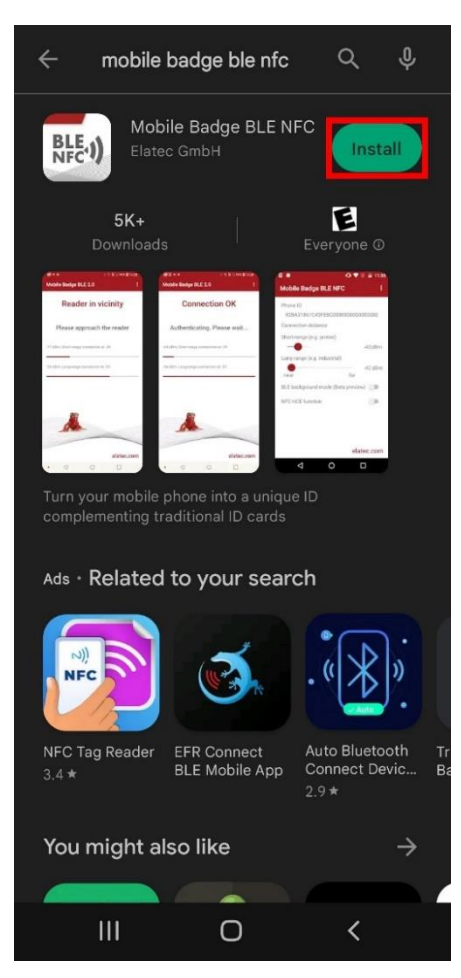

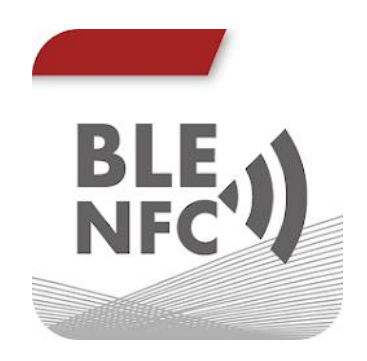

# > PREMIER DÉMARRAGE

Au premier démarrage, l'application demandera une autorisation à accéder à la position de l'appareil. Cette fonction est nécessaire pour l'utilisation du Bluetooth. Sélectionner « Lorsque vous utilisez l'application ».

Ensuite, un avertissement concernant le « DevPack » s'affichera. On peut l'ignorer, c'est un avertissement s'assurer que les lecteurs ont été préalablement configurés

Cocher « Do not show again" pour que l'avertissement n'apparaisse plus.

| Mobile Badge BLE NFC :                                                                                                    | Mobile Badge BLE NFC :                                                                                                    |
|----------------------------------------------------------------------------------------------------|----------------------------------------------------------------------------------------------------|
| Disconnected                                                                                                    | Ready to connect                                                                                                    |
| Pit       DavBack/TWA4         Compatibility       Compatibility         Compatibility       The apprequires a DevPack/2         Compatibility       The apprequires a DevPack/2         Compatibility       Compatibility         Compatibility       Compatibility         Compatity       Compatibility | Pie <b>DevPack/TWN4 Compatibility For also prequires a DevPack/TWN4 firmware version 3.22 or later. Please ensure the reader has been updated before using the app. <b>Ok Ok </b></b> |
|                                                                                                    | elatec.com                                                                                                    |

#### CONFIGURATION REQUISE

Au menu principal, accéder aux options en cliquant sur les trois cercles superposés puis sur « Settings »

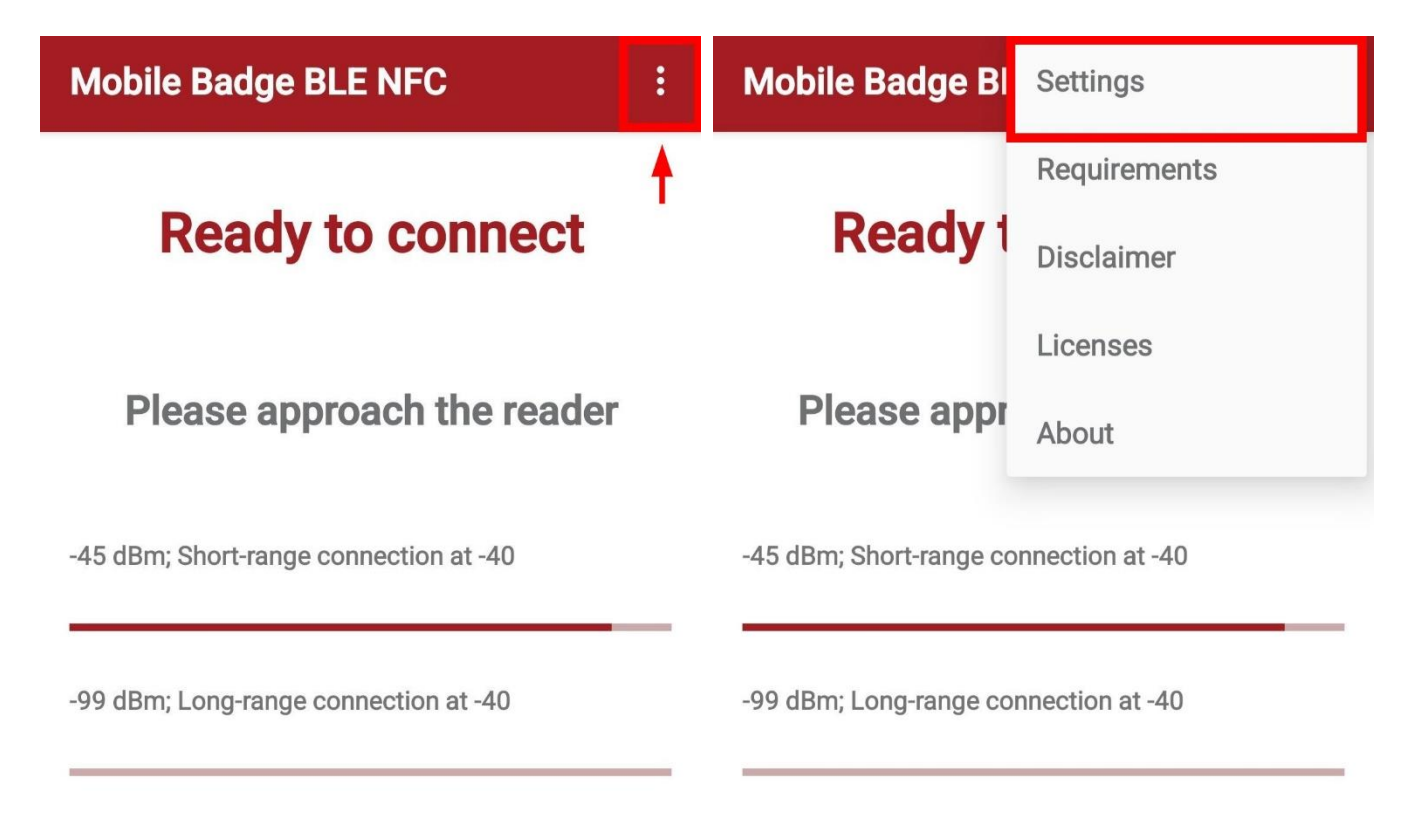

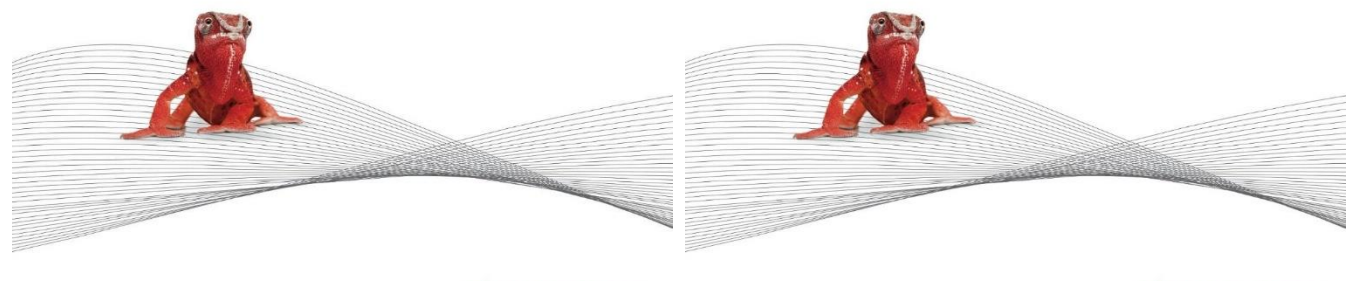

elatec.com

elatec.com

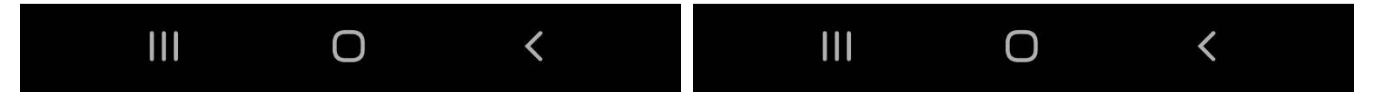

Configurer la distance de connexion à -40 dBm pour le « Short-range » et -37dBm pour le « Long-range »

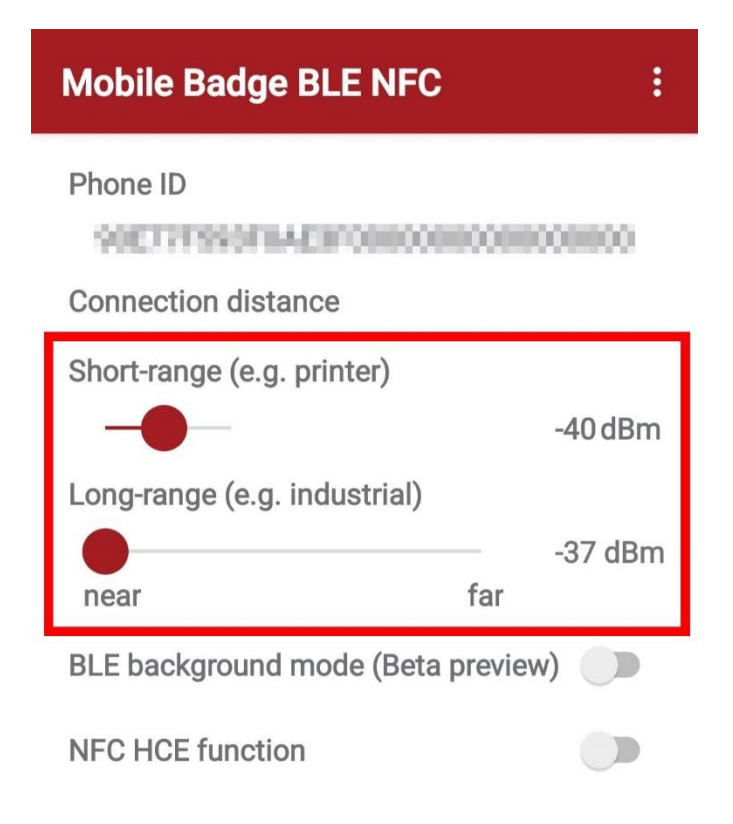

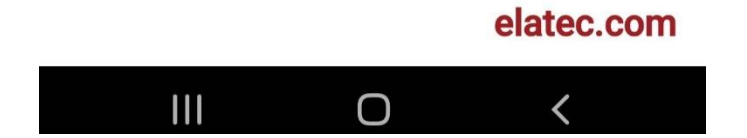

### > ENREGISTREMENT D'UN BADGE

À la première utilisation d'un badge, l'imprimante détectera que c'est un nouveau badge et proposera de l'enregistrer à un compte du Collège en entrant les informations de connexion habituelles puis en appuyant sur « Configurer ».

Employés

- Utilisateur : jdoe
- Mot passe : \*\*\*\*\*\*\*

Étudiants

• Utilisateur : 299912345

Mot de passe : \*\*\*\*\*\*\*

| 루 졜 Sharp OSA | 1223<br>4124<br>789<br>∞ IC                                                                | Connex. admin.                                                                  | 🗆 LIGNE 💻 IMPRIM.<br>🔊 | État Travaux |
|---------------|--------------------------------------------------------------------------------------------|---------------------------------------------------------------------------------|------------------------|--------------|
|               | Рар                                                                                        | perCutMF                                                                        |                        | < Retour     |
|               | Ce badge n'est<br>Pour associer votr<br>entrez votre nom ut<br>Utilisateur<br>Mot de passe | pas connu par le systèm<br>re badge avec votre com<br>ilisateur et votre mot de | ie.<br>ipte,<br>passe. |              |
|               | Pap                                                                                        | perCut MF 22.0.4                                                                |                        |              |

Un message s'affichera à l'écran pour indiquer le succès ou l'échec de l'enregistrement du badge.

#### > UTILISATION AVEC LES IMPRIMANTES

Pour utiliser le badge pour la connexion, il suffit de lancer l'application et de passer l'appareil devant le lecteur de l'imprimante pour qu'il soit détecté.

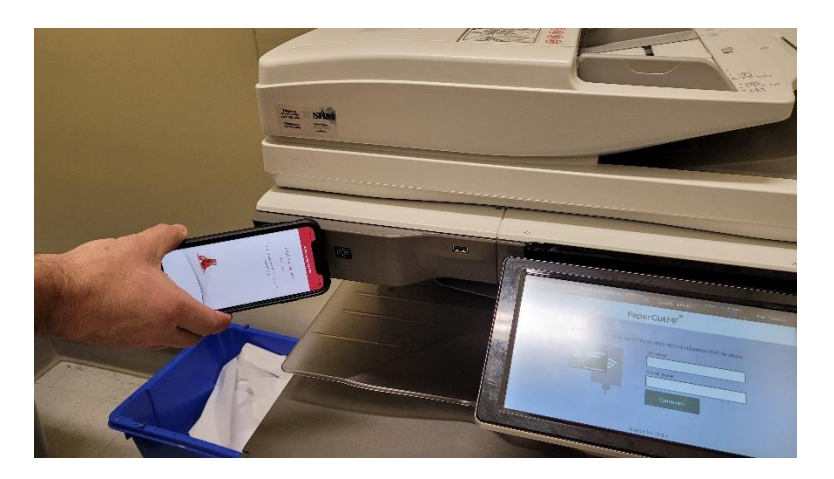